Para utilizar el Registro Telemático de la USAL, Vd. debe:

1.- Utilizar como navegador Microsoft Explorer versión 7 o superior.

2.- Configurar su navegador Explorer de la siguiente forma (SOLO SERÁ

## NECESARIO REALIZARLO LA PRIMERA VEZ) :

- MUY IMPORTANTE: Ejecutar Explorer como Usuario Administrador (NO es válido otro usuario). Para ello busque el icono del programa en Inicio  $\rightarrow$ Programas, sitúese sobre el icono de Internet Explorer y pulse el botón derecho del ratón  $\rightarrow$  seleccione "Ejecutar como Administrador".

- Habilitar en las Entidades emisoras de Raiz de Confianza las funcionalidades del certificado.

Para habilitarlas debe:

En el Navegador ir a Herramientas -> Opciones -> Certificados -> Entidades emisoras raíz de confianza y seleccionar FNMT Clase 2 CA.

| Certificados                                                                                                    |                                                                                                    |                                                                                                    |                                                                                                    | <b>?</b> × |
|----------------------------------------------------------------------------------------------------|----------------------------------------------------------------------------------------------------|----------------------------------------------------------------------------------------------------|----------------------------------------------------------------------------------------------------|------------|
| P <u>r</u> opósito planteado: <too< td=""><td>los&gt;</td><td></td><td></td><td>*</td></too<>                                                                                     | los>                                                                                                    |                                                                                                    |                                                                                                    | *          |
| Entidades emisoras de certif                                                                                                    | icados intermedias Entida                                                                                                    | des emisoras ra                                                                                                    | aíz de confianza Edi                                                                                                    | it < >     |
| Emitido para                                                                                                    | Emitido por                                                                                                    | Fecha d                                                                                                    | Nombre descript                                                                                                    |            |
| Equifax Secure eBu<br>Equifax Secure eBu<br>Equifax Secure Glo<br>EUnet International<br>FESTE, Public Notar<br>FESTE, Verified Certs<br>FIrst Data Digital C<br>FINMT Clase 2 CA | Equifax Secure eBusin<br>Equifax Secure eBusin<br>Equifax Secure Global<br>EUnet International R<br>FESTE, Public Notary<br>FESTE, Verified Certs<br>First Data Digital Certi<br>FNMT Clase 2 CA<br>GlobalSign Root CA | 21/06/2020<br>23/06/2019<br>21/06/2020<br>02/10/2018<br>01/01/2020<br>01/01/2020<br>03/07/2019<br>18/03/2019<br>28/01/2014 | Equifax Secure e<br>Equifax Secure e<br>Equifax Secure<br>EUnet Internatio<br>FESTE, Public No<br>FESTE, Verified<br>First Data Digital<br>Fabrica Nacional<br>GlobalSign Root CA |            |
| Importar Exportar<br>Propósitos planteados del co<br><todos></todos>                                                                                                    | . Quitar                                                                                                    |                                                                                                    | <u>A</u> vanza<br><u>V</u> er                                                                                                    | adas       |
|                                                                                                    |                                                                                                    |                                                                                                    |                                                                                                    | rar        |

Pulsamos el botón Ver de la sección Propósitos planteados del certificado.

| Certificado                                                                                                    | ? 🗙           |
|----------------------------------------------------------------------------------------------------|---------------|
| General Detalles Ruta de certificación                                                                                                    |               |
| Información del certificado                                                                                                    |               |
| Este certificado está destinado a los siguientes propósitos:<br>•Todas las directivas de emisión<br>•Todas las directivas de la aplicación | _             |
| Enviado a: FNMT Clase 2 CA                                                                                                    | -             |
| Emitido por FNMT Clase 2 CA                                                                                                    |               |
| <b>Válido desde</b> 18/03/1999 <b>hasta</b> 18/03/2019                                                                                     |               |
| Declaración del emi                                                                                                    | i <u>s</u> or |
| Act                                                                                                    | eptar         |

## Pulsamos sobre la pestaña detalles:

| Certificado                                                                                  |                                                                                                    | ? 🗙     |
|----------------------------------------------------------------------------------------------|----------------------------------------------------------------------------------------------------|---------|
| General Detalles                                                                             | Ruta de certificación                                                                                                    |         |
| Mostrar: <a><br/> </a>                                                                       | >                                                                                                    |         |
| Campo                                                                                        | Valor                                                                                                    | ^       |
| Versión<br>Número de se<br>Emisor<br>Válido desde<br>Válido hasta<br>Asunto<br>Clave pública | V3<br>rie 36 f1 1b 19<br>irma sha1R5A<br>FNMT Clase 2 CA, FNMT, E5<br>jueves, 18 de marzo de 1999<br>lunes, 18 de marzo de 2019 1<br>FNMT Clase 2 CA, FNMT, E5<br>R5A (1024 Bits) |         |
|                                                                                              | Modificar propiedades ⊆opiar en archivo                                                                                                    | Aceptar |

## Modificar propiedades.

| Propiedades de certificado                                                                     |
|------------------------------------------------------------------------------------------------|
| General Certificados cruzados                                                                  |
| Nombre descriptivo: Fabrica Nacional de Moneda y Timbre                                        |
| Propósitos de certificado                                                                      |
| O Habilitar todos los propósitos para este certificado                                         |
| O D <u>e</u> shabilitar todos los propósitos para este certificado                             |
|                                                                                                |
| Nota: sólo debe modificar los propósitos de los certificados que la<br>ruta de acceso permite. |
| Autenticación del servidor                                                                     |
| Autenticación del cliente                                                                      |
| Correo seguro                                                                                  |
| Impresión de fecha                                                                             |
| 🗖 Firma de listas de confianza de Microsoft                                                    |
| 🗖 Impresión de fecha de Microsoft 📉 💆                                                          |
|                                                                                                |
| Agregar propósito                                                                              |
|                                                                                                |
| Aceptar Cancelar Apli <u>c</u> ar                                                              |

Seleccionar Habilitar todos los propósitos para este certificado, aplicar y aceptar.

| Propiedades de certificado ?X                                                                                       |
|----------------------------------------------------------------------------------------------------|
| General Certificados cruzados                                                                                       |
| Nombre descriptivo: Fabrica Nacional de Moneda y Timbre                                                             |
| Propósitos de certificado                                                                                           |
| O D <u>e</u> shabilitar todos los propósitos para este certificado                                                  |
| <u>Habilitar sólo los siguientes propósitos</u> Notau sólo debe modificar los propósitos de los certificados que la |
| ruta de acceso permite.                                                                                             |
| Autenticación del servidor                                                                                          |
| Firma de código     Correo seguro                                                                                   |
| <ul> <li>Impresión de fecha</li> <li>Firma de listas de confianza de Microsoft</li> </ul>                           |
| Impresión de fecha de Microsoft                                                                                     |
| Agregar propósito                                                                                                   |
|                                                                                                    |
| Aceptar Cancelar Apli <u>c</u> ar                                                                                   |